www.latcos.cn

专业分布式10服务商

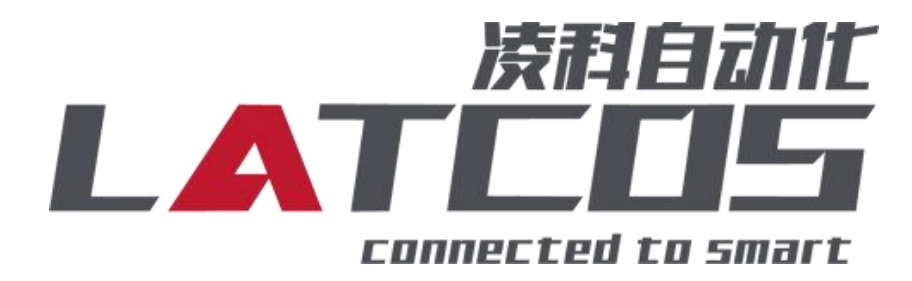

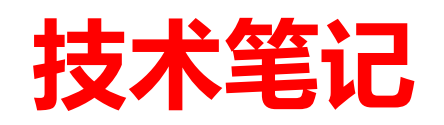

# SRX-16TC-RTU与Modbus poll连接 应用

关键词: MODBUS RTU, LEA-CONFIG, MODBUS POLL

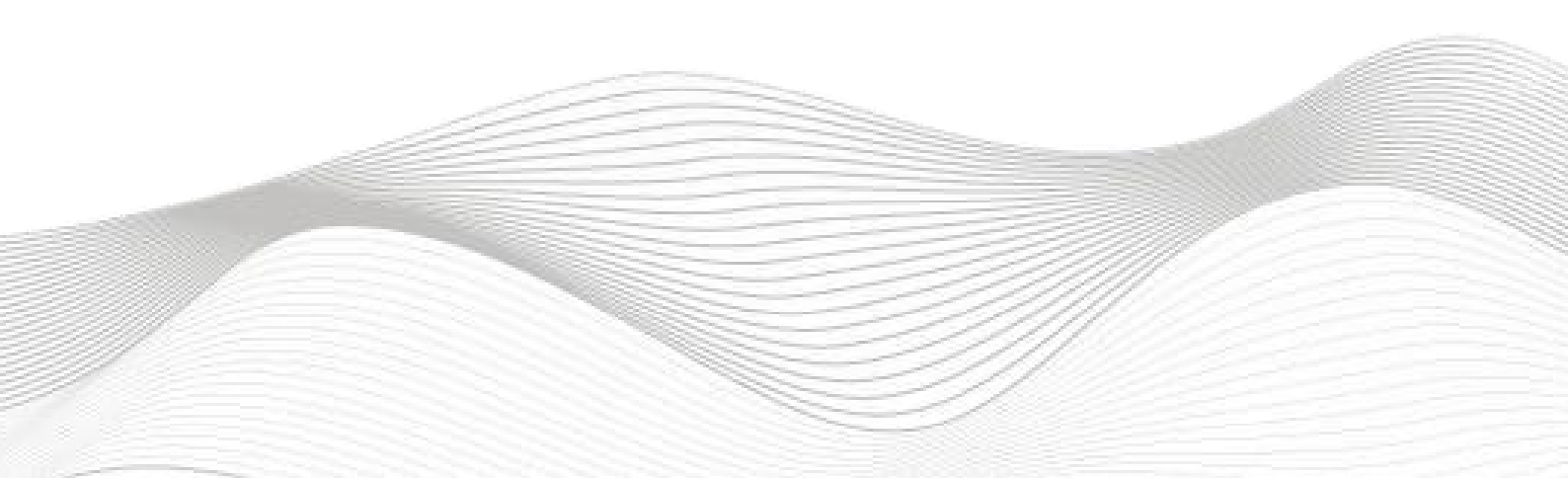

## 修订记录

| 2023-12-21 创建力 | 太文档。             |     |               |
|----------------|------------------|-----|---------------|
| 2023-12-21 时建本 |                  |     |               |
|                |                  |     |               |
|                |                  |     |               |
|                |                  |     |               |
|                |                  |     |               |
|                |                  |     |               |
|                |                  |     |               |
|                |                  |     |               |
|                |                  |     |               |
|                |                  |     |               |
|                |                  |     |               |
|                |                  |     |               |
|                |                  |     |               |
|                |                  |     |               |
|                |                  |     |               |
|                |                  |     |               |
|                |                  |     |               |
|                |                  |     |               |
|                |                  |     |               |
|                |                  |     |               |
|                |                  |     |               |
|                |                  |     |               |
|                |                  |     |               |
|                |                  |     |               |
|                |                  |     |               |
|                |                  |     |               |
|                |                  |     |               |
|                |                  |     |               |
|                |                  |     |               |
|                |                  |     |               |
|                |                  |     |               |
|                |                  |     |               |
|                |                  |     |               |
|                |                  |     |               |
|                |                  |     |               |
|                |                  |     |               |
|                |                  |     |               |
|                |                  |     |               |
| 编制:刘小锋         |                  | 审核: |               |
|                |                  |     |               |
|                | 2023 在 12 目 21 日 |     | 2023 年 12月 21 |

# 目录

| 1. 原理概述               | 1 |
|-----------------------|---|
| 1.1SRX-16TC结构图        | 1 |
| 1.2接线图                | 5 |
| 3.调试环境                | 3 |
| 4.技术实现                | 3 |
| 4.1硬件连接               | 3 |
| 5.模块参数及IP地址配置         | 7 |
| 5.1 LAEConfig软件界面介绍   | 7 |
| 5.2 修改模块的参数           | 7 |
| 6.打开调试助手软件modbus poll | 9 |
| 6.1 端口设置              | 9 |
| 6.2 功能码设置             | 9 |

## 1. 原理概述

SRX-RUT 可以通过 485通信连接Modbus主站,通过在config软件中配置远程 IO 模块的参数,即可通过简易连接进行远程 IO 控制。

1.1SRX-16TC结构图

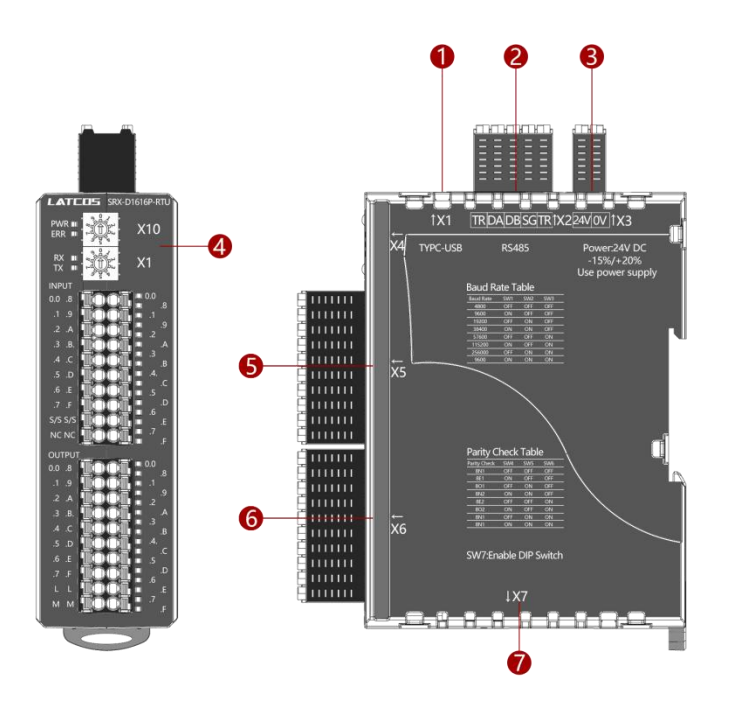

| 序号 | 标识 | 接口名称                  | 功能定义        |
|----|----|-----------------------|-------------|
| 1  | X1 | TYPE-C 接口             | 调整模块参数      |
| 2  | X2 | RS485 端口              | 用于 485 端口接线 |
| 3  | X3 | 24V 电源输入端子            | 模块电源输入      |
| 4  | X4 | 从站地址拨码                | 用于设置从站地址    |
| 5  | X5 | 输入或输出端子               |             |
| 6  | X6 | 输入或输出端子               | 信号点         |
| 7  | X7 | 拨码开关    调整模块的波特率和校验方式 |             |

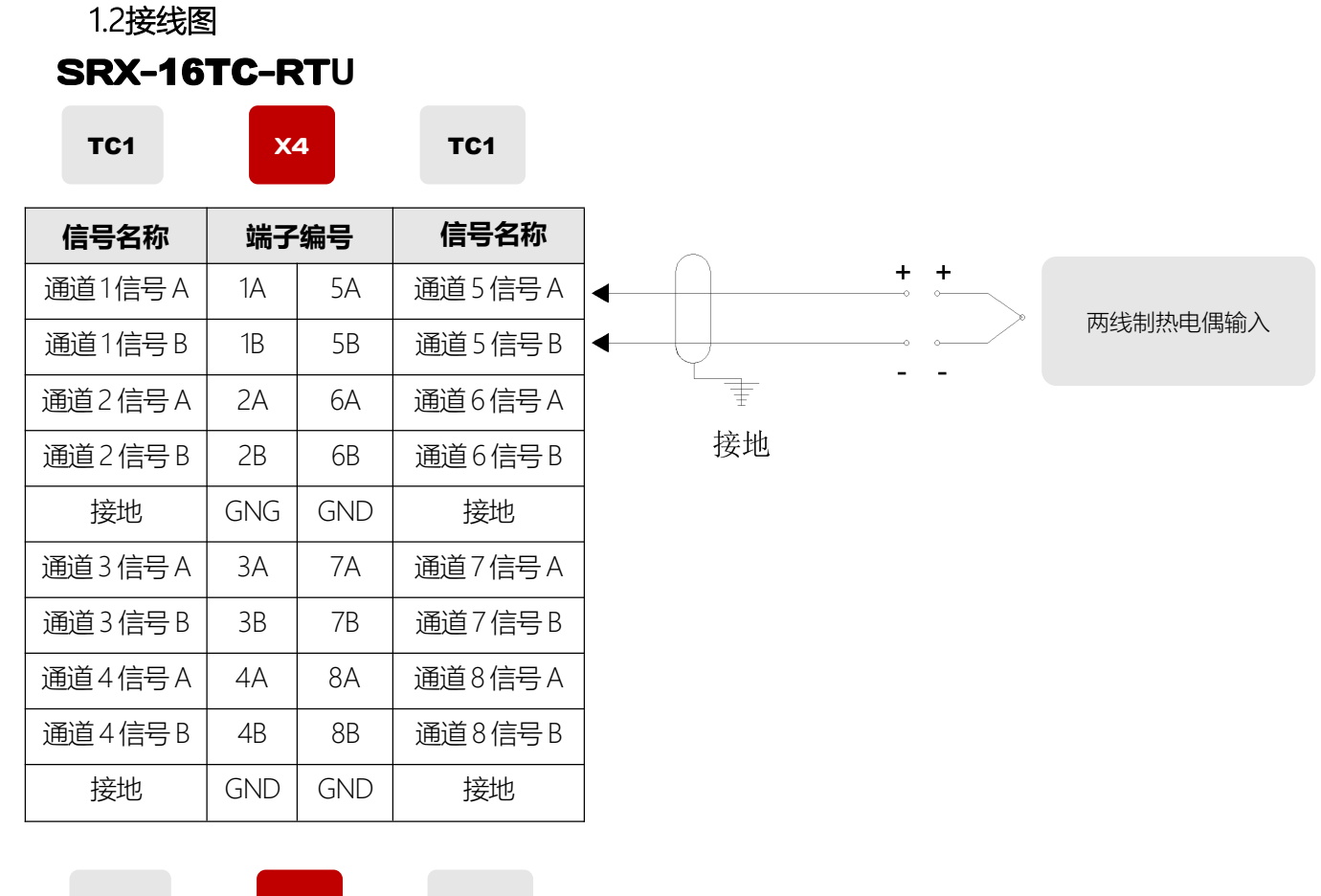

TC2

**X4** 

TC2

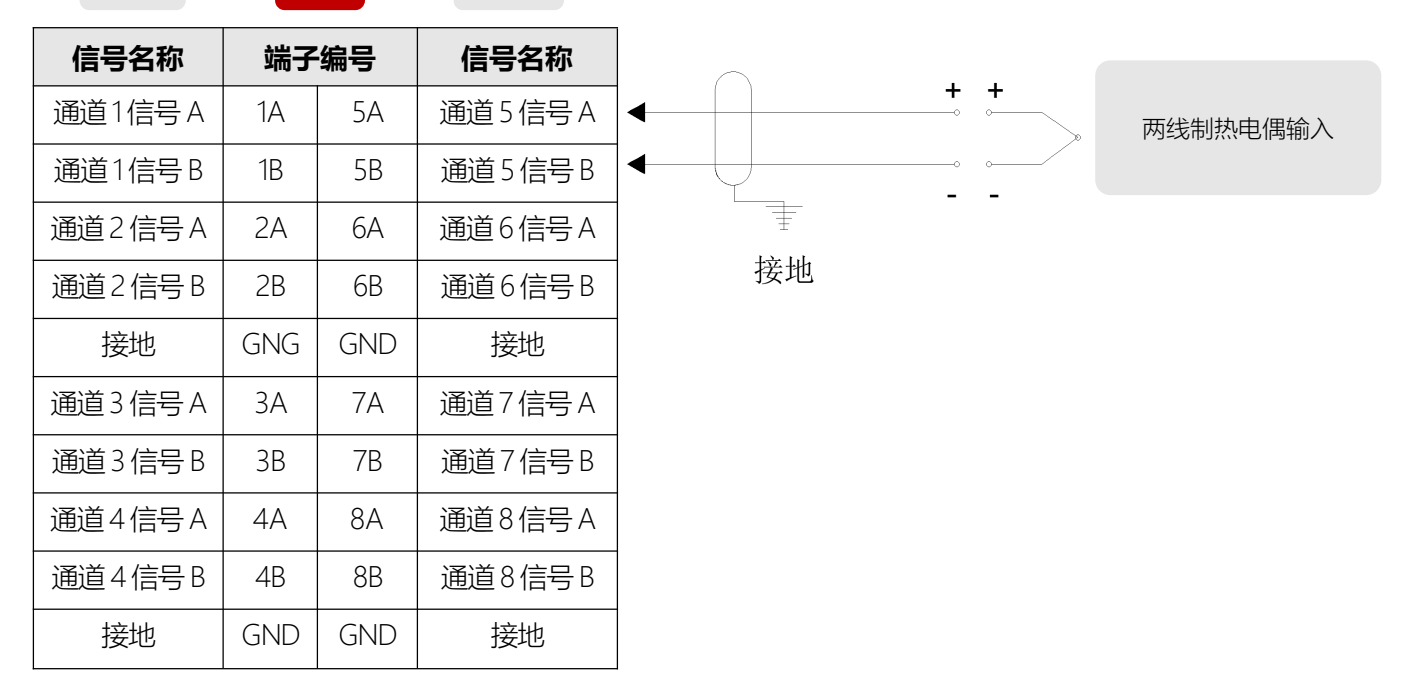

### 3.调试环境

-Modbus poll软件

-LAE-config软件

#### 4.技术实现

4.1硬件连接

1.正确连接SRX-16TC-RTU系列远程 IO 模块电源。

2.正确连接SRX-16TC-RTU系列 远程 IO 模块模块RS485线。

3.用LAE-config软件,通过type-c接口,扫描下载参数。

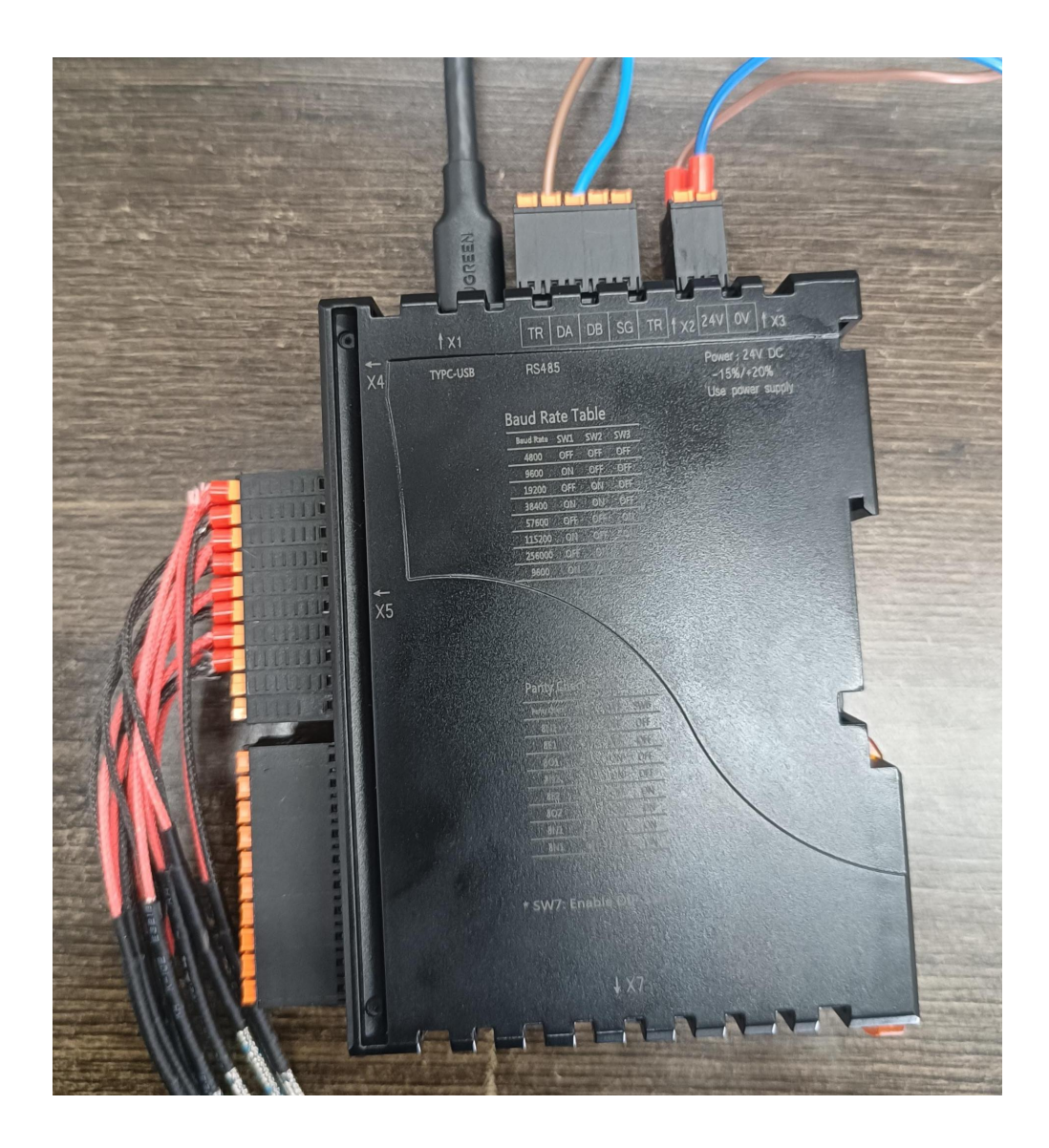

5.1 LAEConfig软件界面介绍

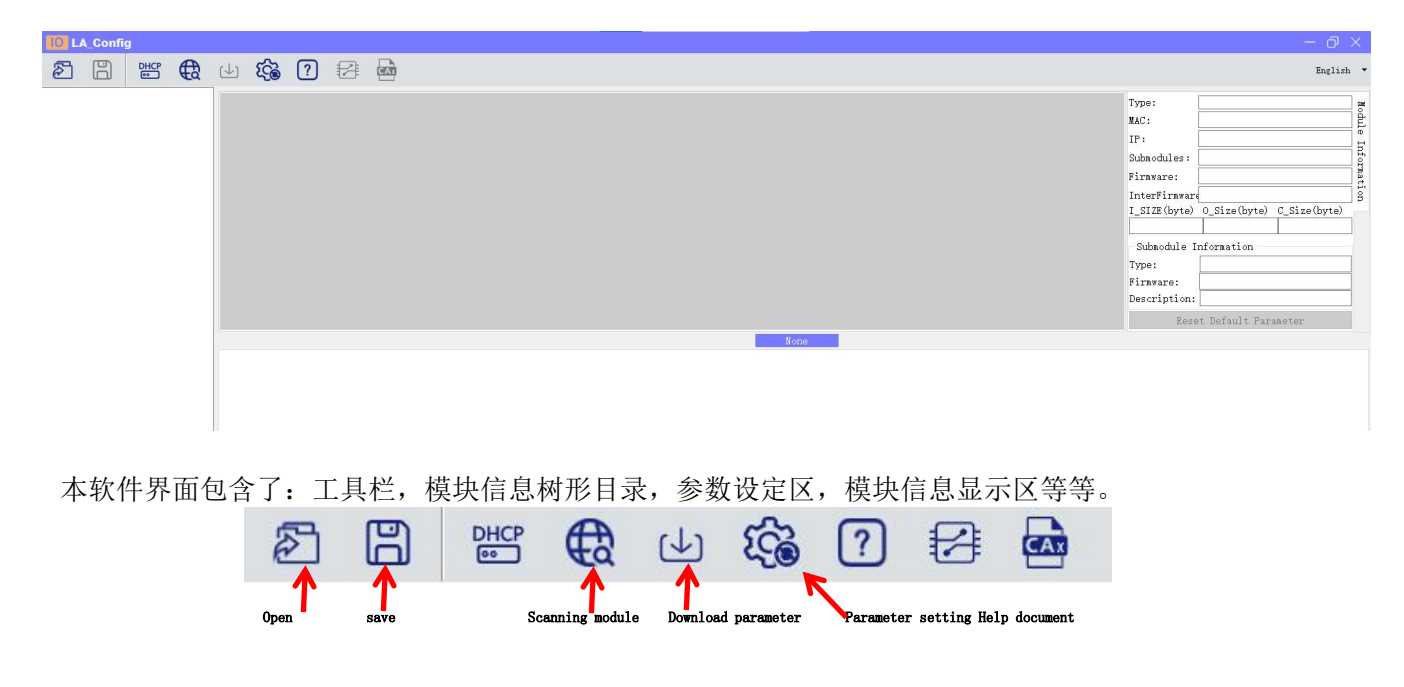

## 5.2 修改模块的参数

**扫描SRX模块**:点击扫描模块按钮,选择USB,选择对应的usb转TYPEC的串口,点击扫描开始。

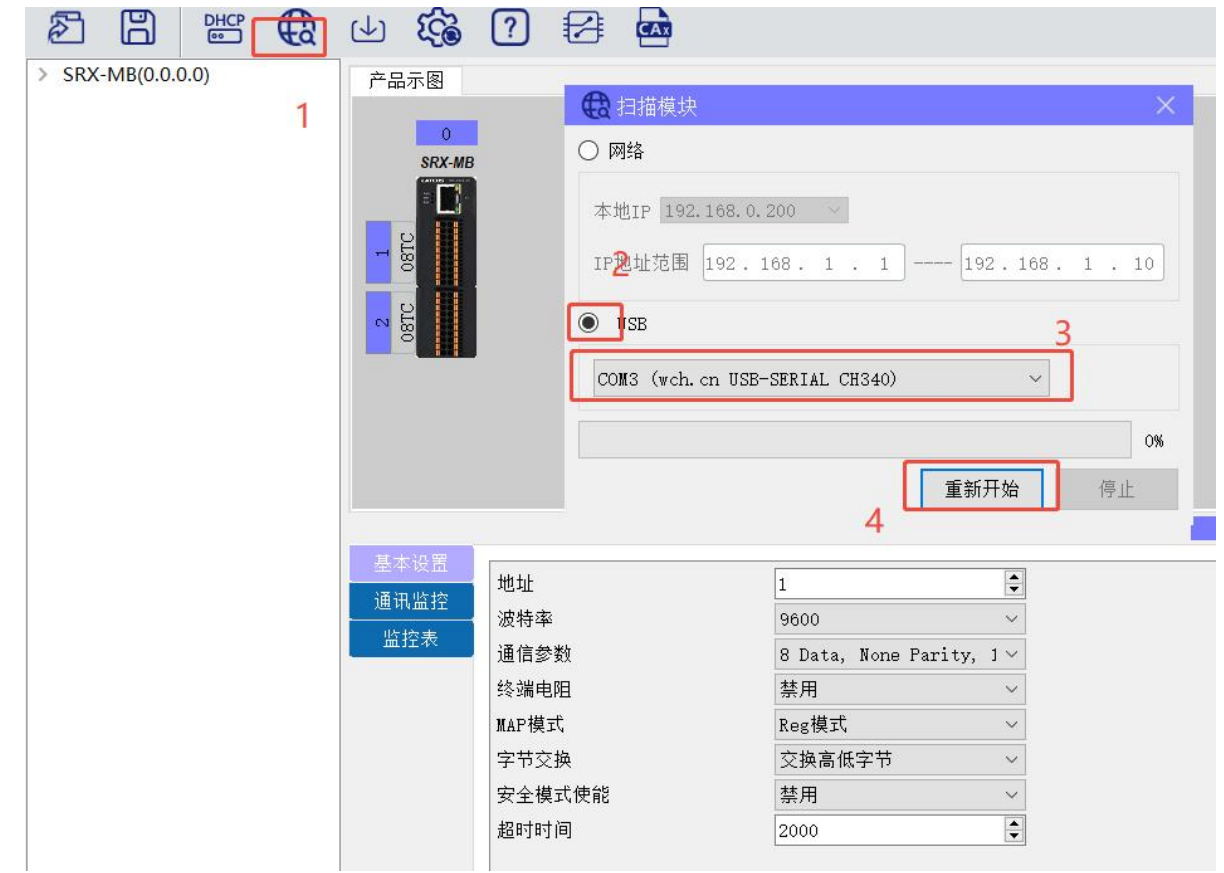

#### 修改SRX模块耦合器参数

安如下通信参数设置,关键是要与主站参数设置一致 设置通讯速率为9600bps;设8个数据位,无校验,1个停止位; 从站地址以拨码为准,当拨码设成0时,以软件为准。

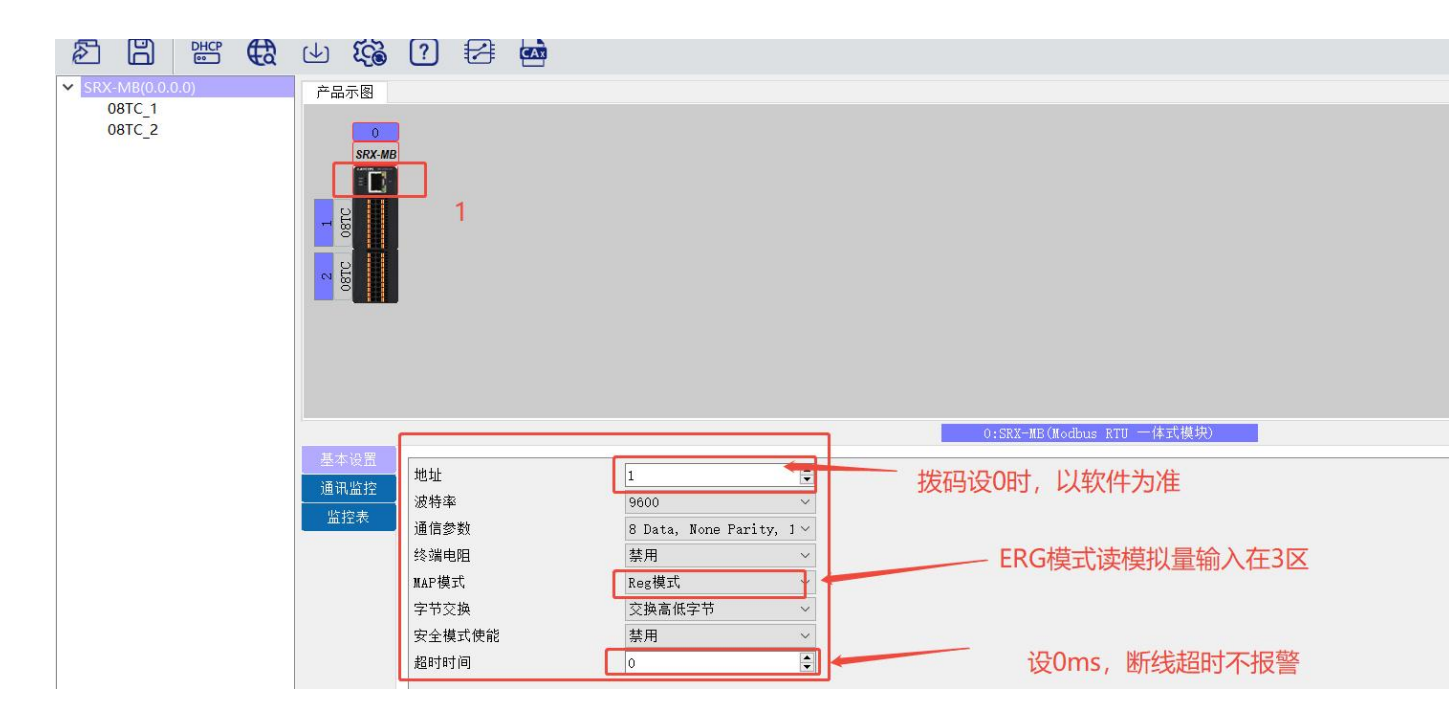

#### 修改08tc参数

选择合适的传感器类型,滤波次数;偏置默认为0,增益默认1000。

|           | _             |      |   |                        |               |                 |              |     |
|-----------|---------------|------|---|------------------------|---------------|-----------------|--------------|-----|
| 产品示图      |               |      |   |                        | 模块类型:         | SRX-MB          |              | Ī   |
|           |               |      |   |                        | 物理地址:         | 00-00-00-00-00- | -00          | N.  |
| SRX-MB    |               |      |   |                        | IP 地址:        | 0.0.0.0         | 修改           | 282 |
|           |               |      |   |                        | 扩展数量:         | 2               |              |     |
|           |               |      |   |                        | 固件版本:         | V1.00 Jan 8 20  | 2516:28:00   |     |
| 1<br>DBTC | 1             |      |   |                        | 背板版本:         | NONE            |              |     |
|           |               |      |   |                        | I_SIZE (byte) | 0_Size(byte)    | C_Size(byte) |     |
| 8TC       |               |      |   |                        | 32            | 0               | 90           | 1   |
|           |               |      |   |                        | 扩展模块信息        | 8               |              |     |
|           |               |      |   |                        | 模块类型:         | 08TC            |              |     |
|           |               |      |   |                        | 固件版本:         | V1.00:Jan 10 20 | 025 13:27:05 |     |
|           |               |      |   |                        | 描述:           | 一体式 8通道热        | 电偶采集模块       |     |
|           |               |      |   |                        |               | 恢复参数默认值         | Ē            |     |
|           |               |      |   | 1:08TC(一体式 8通道热电偶采集模块) |               |                 |              | 1   |
| 基本设置      | 通道o热由便举刑      | TOR  |   |                        |               |                 |              | ^   |
|           | 通道の高地画実望      | Ιυ_Δ |   |                        |               | 2               |              |     |
|           | 1.11.101混波/次数 | x0 ~ | - |                        |               |                 |              |     |
|           | 通道0偏置设置       | 0    | 3 |                        |               |                 |              |     |
|           | 通道0增益设置       | 1000 |   |                        |               |                 |              |     |

6.1 端口设置

选择合适的串口,设置通讯速率为9600bps;设8个数据位,无校验,1个停止位; connection Setup

| Connection            |                 | OK                  |
|-----------------------|-----------------|---------------------|
| Serial Port           | ~               |                     |
| Serial Settings       |                 | Cancel              |
| XR21B1411 USB UA      | RT (COM4) 🗸 🗸 🗸 | Mode                |
| 9600 Baud 🛛 🗸         |                 | ● RTU ○ ASCII       |
| 8 Data bits 🛛 🗸       |                 | Response Timeout    |
| None Parity 🗸 🗸 🗸     |                 | Delay Between Polls |
| 1 Stop Bit 🛛 🗸        | Advanced        | 500 [ms]            |
| Remote Modbus Serve   | f               |                     |
| IP Address or Node Na | ame             |                     |
| 192.168.0.117         |                 | ~                   |
| Server Port           | Connect Timeout | IPv4                |
| 502                   | 3000 [ms]       | O ID IC             |

#### 6.2 功能码设置

分别设置端口1上的从站地址,寄存器地址数量和位置与config软件一致,类如读模拟量输入,选择 功能码04,从站地址1,寄存器地址0,寄存器数量16.

| Slave ID:                                                                                                    | 1                           |                 |                | OK           |
|----------------------------------------------------------------------------------------------------|-----------------------------|-----------------|----------------|--------------|
| Function:                                                                                                    | 04 Read Inp                 | ut Registers (3 | x) ~           | Cancel       |
| Address:                                                                                                    | 0                           | Protocol addre  | ess. E.g. 3001 | 1 -> 10      |
| Quantity:                                                                                                    | 16                          |                 |                |              |
| Scan Rate:                                                                                                    | 1000                        | [ms]            |                | Apply        |
| Disable                                                                                                    |                             |                 |                |              |
| Disable                                                                                                    | Write Disable<br>e on error | 3               | Rea            | d/Write Once |
| View                                                                                                    |                             |                 |                |              |
| Rows <ul> <li>10</li> </ul>                                                                                                    | ○ 20 ○                      | 50 🔿 100        | ◯ Fit to Quar  | ntity        |
| Hide A                                                                                                    | lias Columns                | P               | LC Addresses   | (Base 1)     |
| and the second second s | 10 125-01                   |                 | 5 320 935555   |              |

温度如下所示,断线值为32767,实际值为238,则实际温度为23.8°

|                 |                          | 16 15 16 17 27 |       | ¢t. |
|-----------------|--------------------------|----------------|-------|-----|
| Mbpoll1         |                          |                |       |     |
| x = 5034: Err = | 52: ID = 1: F = 04: SR = | 1000ms         |       |     |
| A               | ias 00000                | Alias          | 00010 |     |
| 0               | 238                      |                | 32767 |     |
| 1               | 234                      |                | 32767 |     |
| 2               | 235                      |                | 32767 |     |
| 3               | 235                      |                | 32767 |     |
| 4               | 239                      |                | 32767 |     |
| 5               | 236                      |                | 32767 |     |
| 6               | 236                      |                |       |     |
| 7               | 237                      |                |       |     |
|                 | 22767                    |                |       |     |

9

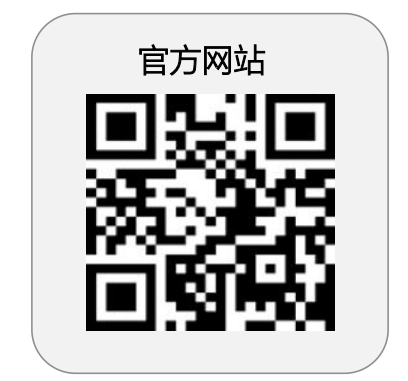

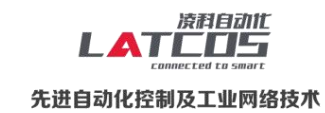

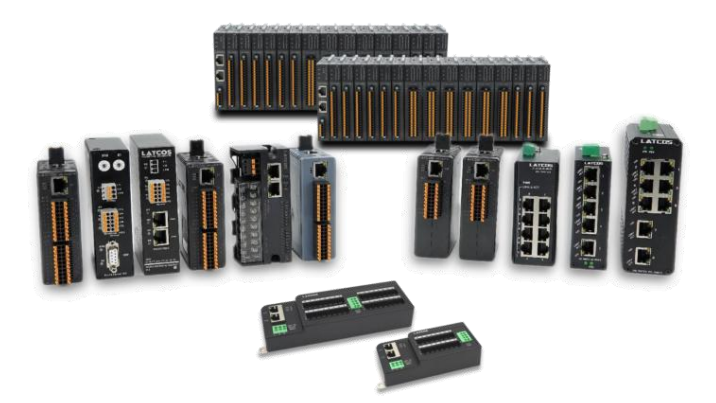

**无锡凌科自动化技术有限公司** www.latcos.cn 公司电话: **0510-85888030** 公司地址: **江苏省无锡市惠山区清研路 3 号华清创智园 7 号楼 701 室** 

公司网址: www.latcos.cn